## Introduktion av ett textmeddelandesystem

## Inledning

- 1. För att lägga till eller ta bort dina kontaktuppgifter, tryck Lägg till/ ta bort kontaktinformation för kommunikation.
- Om du vill ändra tjänstens språk till antingen finska eller engelska, tryck Svenska och välj önskat språk.

| Felmeddelanden direkt till din telefon                                                                                                    |
|----------------------------------------------------------------------------------------------------|
| Att ta emot textmeddelanden kräver inte ett vattenavtal i ditt eget namn,<br>eftersom störningar rapporteras baserat på adressinformation.                                                                                                    |
| Tjänsten når automatiskt invånare över 18 år vars telefonnummer är<br>offentligt. Andra kan också lägga till sina nummer i fjänsten. Dessutom<br>kan du ta bort ditt telefonnummer från tjänsten, dvs förbjuda att skicka<br>meddelanden. Välj ett av alternativen nedan: |
| Lägg till / ta bort kontaktinformation för kommunikation                                                                                                    |
| Stantin -                                                                                                    |
| oveiave.<br>▼                                                                                                    |
|                                                                                                    |
|                                                                                                    |
|                                                                                                    |
|                                                                                                    |
|                                                                                                    |
|                                                                                                    |
|                                                                                                    |
|                                                                                                    |
|                                                                                                    |
|                                                                                                    |
|                                                                                                    |
|                                                                                                    |
| © 2009-2021 Keypen Cy<br>Olovig användning förbjaden                                                                                                    |
|                                                                                                    |

## Adressinformation

- 1. Fyll i fälten på blanketten. Skriv i adressfältet gatuadressen och endast husets nummer, skriv inte lägenhetens bokstav eller nummer.
- 2. Godkänn tjänstens villkor och dataskyddsprinciper.
- 3. Markera Jag är inte en robot.
- 4. Tryck på knappen Fortsätt för att ge din kontaktinformation.

| Kontakta vär kundijanist om du behöver hjälp med tjänsten |                                                                                                    | dtjänst om du behöver hjälp med tjänsten |
|-----------------------------------------------------------|----------------------------------------------------------------------------------------------------|------------------------------------------|
| Bč                                                        | rja använda sms -service<br>ge adressen vars felinformation du<br>ill ha för din telefon och tryck på                                      |                                          |
|                                                           | fortsätt<br>Inn finar inte att vattemetal                                                                                                  |                                          |
|                                                           | ond after use or surresisten                                                                                                    |                                          |
| Adressinformation                                         |                                                                                                    |                                          |
| * Adress                                                  | Gatunamn och nummer                                                                                                    | $\odot$                                  |
| * Postnummer                                              | Postnummer                                                                                                    |                                          |
|                                                           | Genom att använda systemet godkänner du<br>Terms of Service for Keypro Services, Privacy<br>Policy of Keypro Oy och användning av cookies. |                                          |
|                                                           | En ole robotti RCAPTOMA<br>Temanja - Dite                                                                                                  |                                          |
|                                                           | Fortsätt att ge din kontaktinformation                                                                                                    |                                          |
|                                                           |                                                                                                    |                                          |
|                                                           |                                                                                                    |                                          |
|                                                           |                                                                                                    |                                          |
|                                                           | © 2009-2021 Keypro Cy<br>Otovlig användning förbjuden                                                                                      |                                          |

5. Om du får meddelandet 'Det gick inte att hitta konsumentpunkten med matchande adress. Var god försök igen', kontrollera att adressen och postnumret skrivits korrekt. Om de är rätt, kontakta hangonvesi@hanko.fi.

Det gick inte att hitta konsumentpunktenmed matchande adress. Var god försök igen.

## Dina meddelandeinställningar

- 6. Fyll i fälten på blanketten.
  - 1. Telefonnumret bör matas in utan landskod, mellanslag eller bindestreck.
  - Du kan lägga till flera e-postadresser genom att trycka på mellanslag eller radbyte. Den redan inskrivna adressen kan ändras genom att dubbelklicka på adressen och adressen kan avlägsnas genom att trycka på x-ikonen invid epostadressen.

| Nomenka var kunsujanskom u benover njaprimes ujanskem |                                                       | om du benover njagt med gansten |
|-------------------------------------------------------|-------------------------------------------------------|---------------------------------|
| Dina meddelandeställningar                            |                                                       |                                 |
| Namn                                                  | Namn                                                  |                                 |
| Mobiltelefon                                          | Mobiltelefon                                          | 0                               |
| E-poster                                              | E-poster                                              | 0                               |
| Kod                                                   | Kod                                                   |                                 |
|                                                       | Skicka inte SMS                                       |                                 |
|                                                       | Spara                                                 |                                 |
| Informationen k                                       | ommer att uppdateras till systemet inom några dagar.  |                                 |
|                                                       |                                                       |                                 |
|                                                       |                                                       |                                 |
|                                                       |                                                       |                                 |
|                                                       |                                                       |                                 |
|                                                       | © 2009-2021 Keypro Oy<br>Olovilg anvandning förbjuden |                                 |
| 7. Om du vill ta bort dina uppgifter frå              | n systemet, klicka på Sk                              | icka inte SMS.                  |
|                                                       |                                                       |                                 |

- 8. Tryck Skicka varvid du per textmeddelande får en fyrsiffrig kod (avsändare Keypro). Mata in koden på blankettens kodpunkt och tryck Skicka.
- 9. Om din session har gått ut, vänta en stund och tryck på nytt på Skicka. Därvid skickar systemet dig en ny kod.

Skicka inte SMS

| Info                     |
|--------------------------|
| Din session har gått ut. |

10. Du är klar. I rutan kommer ett meddelande om att dina kontaktuppgifter skickats och uppdateras i systemet inom några dagar.

Kontakta vår kundtjänst om du behöver hjälp med tjänsten

Kontaktinformation skickades

Informationen kommer att uppdateras till systemet inom några dagar.

Om du önskar hjälp med att använda tjänsten, klicka på länken uppe i den högra kanten.